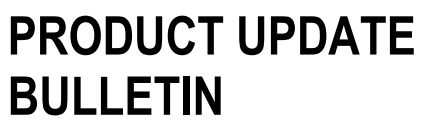

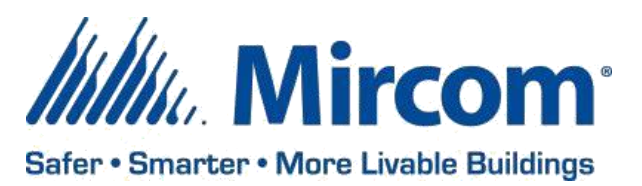

PUB-BAS-002

Aug 27, 2020

# **OPENBAS SYSTEM DESIGN STUDIO**

Mircom is releasing upgraded Configurator software. The new version number follows –

| CONFIGURATOR SOFTWARE | COMPATIBLE FIRMWARE                  | VERSION |
|-----------------------|--------------------------------------|---------|
|                       | All OpenBAS NX controllers, OpenBAS- |         |
| System Design Studio  | HV-LEARN and OpenBAS-NWK-ETH3        | 1.1.0   |

## **OPENBAS FIRMWARE**

Mircom is releasing upgraded firmware. The new version number follows –

| FIRMWARE                                         | VERSION |
|--------------------------------------------------|---------|
| All OpenBAS NX controllers, OpenBAS-HV-LEARN and |         |
| OpenBAS-NWK-ETH3                                 | 3.06.9  |

Note: Please read this **entire document** before upgrading systems to ensure all compatibility issues are addressed and to ensure correct upgrade procedures are followed.

#### New Features

- Accomplish more with project support which organizes and groups controllers together the same way they are wired together
  - Backup project directly to an OpenBAS-NWK-ETH3 with USB flash memory or backup to your PC
- Quickly identify offline controllers with new status indicating icons within the side panel
- Expand and simplify your projects with two OPENBAS-NWK-ETH3 communication ports now configurable directly within the System Design Studio
  - o OpenBAS-NWK-ETH3 configuration support requires firmware 3.06.9 or later

#### Enhancements

- Enjoy less confusion with new default point names for always-in-use Result bits
- Rapidly test and debug scripts with Compile only option and improved compiler logging

#### **Project Support**

Project support refers to the organization and grouping of controllers together in the side panel the same way they are physically wired together. When using the existing "+" New controller button, there is a new *Action* dropdown menu item that allows you to select between Connect, Import project, and Create project.

#### Import project

The Import project selection will allow you to import an existing project from either an *Eth3* (OpenBAS-NWK-ETH3 with USB flash memory installed) or from *Disk* (a file on your PC).

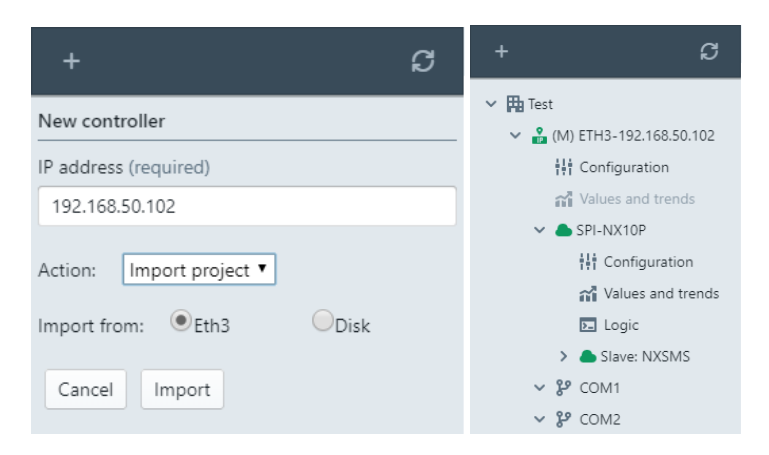

#### Create project

The Create project selection allows you to create a new project item in the side panel. Enter an IP address along with a Project name and the System Design Studio will automatically connect to the OpenBAS-NWK-ETH3 with that IP address as well as an attached SPI-NX controller (if connected).

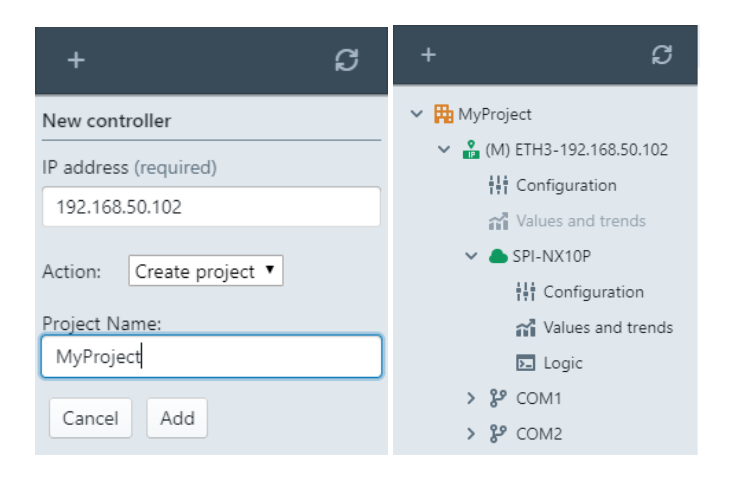

#### **OpenBAS-NWK-ETH3 Configuration Support**

The OpenBAS-NWK-ETH3 Ethernet gateway controller and it's two RS-485 communication ports can now be configured directly within the System Design Studio. A direct connection to an OpenBAS-NWK-ETH3 is automatically made when importing or creating a project. Alternatively when a quick change is needed to be made, a "one-off" connection can be made.

#### "One-off" OpenBAS-NWK-ETH3 connections

- 1. From the "+" New controller menu, type in your OpenBAS-NWK-ETH3's IP address
- 2. Select Connect from the Action dropdown menu item
- 3. Select *Eth3* and then click Add.

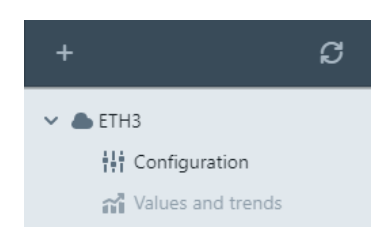

#### Configuring COM1 and COM2 on the OpenBAS-NWK-ETH3

After connecting to an OpenBAS-NWK-ETH3 you will find the Configuration main tab which has three subtabs including Information, Communication, and Remote points. Click on the Communication sub-tab to configure the settings for each COM port. As of this release, each COM port supports Optomux/N2-Open, and Modbus protocols (both master and slave) in addition to some others.

| + S              | <b>₩</b> ETH3                |                                                                                                    |                                                        |                                                                                 |                                                      |  |  |  |
|------------------|------------------------------|----------------------------------------------------------------------------------------------------|--------------------------------------------------------|---------------------------------------------------------------------------------|------------------------------------------------------|--|--|--|
| ✓ ● ETH3         | Information<br>Communication | Eth3 Communication settings                                                                               |                                                        |                                                                                 |                                                      |  |  |  |
| ក្តែ Conguration | Remote points                | COM1<br>Address<br>Protocol<br>Baud<br>Stop bit<br>Parity<br>Last point to poll<br>Others<br>BACnet_IP/ID | 1<br>OPTO22/N2 master ▼<br>19200 ▼<br>1 ▼<br>No ▼<br>5 | COM2<br>Address<br>Protocol<br>Baud<br>Stop bit<br>Parity<br>Last point to poll | 2<br>OPTO22 slave •<br>9600 •<br>1 •<br>No •<br>1010 |  |  |  |

#### Configuring Remote points on the OpenBAS-NWK-ETH3

- After connecting to an OpenBAS-NWK-ETH3 and setting at least one COM port's protocol as a master type protocol (Optomux master or Modbus master), go to *Configuration->Remote points*. Use the main drop down to select whether the table shows COM1 remote points or COM2 remote
- points
- Only enabled Remote points will be shown (determined by the Last point to poll setting within Configuration->Communication)
- Enter an address, and select an Object type and Channel to configure each remote point •

| + 2                                            | ) Hi | ETH3                                          |                             |           |     |      |         |             |         |         |        |           |   |
|------------------------------------------------|------|-----------------------------------------------|-----------------------------|-----------|-----|------|---------|-------------|---------|---------|--------|-----------|---|
| ► ETH3<br># Configuration<br>Values and trends |      | Information<br>Communication<br>Remote points | Information                 | RMT 1-5 🔻 |     |      | Refresh |             |         |         | Search | Clear     |   |
|                                                | ۰.   |                                               | Communication Remote points | ID        | Add | сом  | Name    | Object type | Channel | Status  | Pres   | Set       |   |
|                                                | Ľ    |                                               |                             | 1         | 1   | COM1 |         | AI •        | 1       | Online  | 6.563  | Set (p11) |   |
|                                                |      |                                               |                             | 2         | 0   | COM1 |         | NULL •      | 1       | Offline | 0      | Set (p11) |   |
|                                                |      |                                               |                             | 3         | 0   | COM1 |         | NULL 🔻      | 1       | Offline | 0      | Set (p11) |   |
|                                                |      |                                               |                             | 4         | 0   | COM1 |         | NULL *      | 1       | Offline | 0      | Set (p11) |   |
|                                                |      |                                               |                             | 5         | 0   | COM1 |         | NULL •      | 1       | Offline | 0      | Set (p11) |   |
|                                                |      |                                               |                             |           |     |      |         |             |         |         |        |           | 1 |

#### **Compatibility Chart**

Below table shows the System Design Studio compatibility with OpenBAS hardware.

| SYSTEM DESIGN<br>STUDIO | SUPPORTED CONTROLLERS                                         | FIRMWARE VERSION |
|-------------------------|---------------------------------------------------------------|------------------|
| 1.1.0                   | All "NX" controllers (OpenBAS-xx-NXxxxx),<br>OpenBAS-HV-LEARN | 3.04.0+          |
|                         | OpenBAS-NWK-ETH3                                              | 3.06.0+          |
| 1.0.2                   | All "NX" controllers (OpenBAS-xx-NXxxxx),<br>OpenBAS-HV-LEARN | 3.04.0+          |
| 1.0.1                   | All "NX" controllers (OpenBAS-xx-NXxxxx),<br>OpenBAS-HV-LEARN | 3.04.0+          |
| 1.0.0                   | All "NX" controllers (OpenBAS-xx-NXxxxx),<br>OpenBAS-HV-LEARN | 3.0.0+           |

## Did You Know?

You can download OpenBAS software: <a href="https://mircom.com/technical-support/documents-firmware-software-downloads/openbas-downloads/">https://mircom.com/technical-support/documents-firmware-software-downloads/</a>

We have FAQ's (Frequently Asked Questions) to troubleshoot our products: <u>https://mircom.com/technical-support/mircom-frequently-asked-questions/</u>

### We Want Your Feedback

We are always looking for your feedback on our Products and Solutions.

- Suggestions, Ideas, Needs, Problems
- Project Wins & Losses
- Case Studies & Installation Photos
- Sales & Marketing Tools
- Anything else that help our business grow together

If you have any questions or comments, please contact us directly at: pm@mircomgroup.com